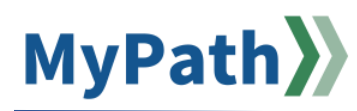

## **Manager: View Employee Action Item and Goal Status**

The following steps guide you through the process to view the status of employee's action items and goals from the Universal Profile feature

- STEP 1. Sign into your MyPath account at www.mass.csod.com (Login is your employee ID).
- STEP 2. On the homepage, expand the right-hand navigation and select Home then Universal Profile.
- STEP 3. From your Universal Profile Screen, you will see your own manager and your direct reports. Click the name of the employee whose status you wish to view.
- STEP 4. From the employee's Universal Profile page that opens, select Actions from the top menu bar, then Actions again. A list of the employee's action items and goals will appear in order of due date – or use the filter buttons at the top to sort differently.